# ínateck

# **User Guide**

BCST-52 Barcode Scanner

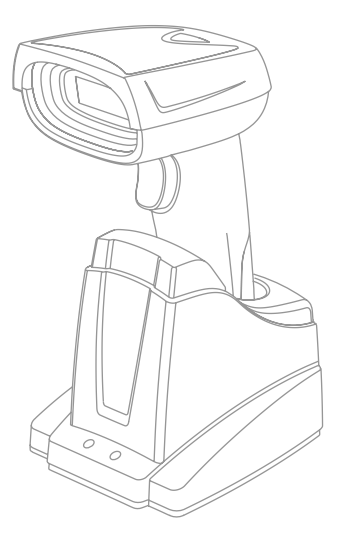

English

# English

Note :

1). This user manual is not applicable to the BCST-52 whose SN starts with digit 8. Please download the corresponding manual if you have such barcode scanners at hand.

2). The factory default setting is indicated by an asterisk '\*'.

# 1. Reset to Factory Mode

1.1 If some function is set by a 1D barcode, you can reset it to factory mode by scanning the barcode below.

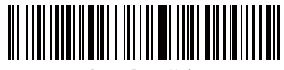

Reset to Factory Mode

1.2 If some function is set by a two-dimensional code, you can reset it to factory mode by scanning the two-dimensional code below.

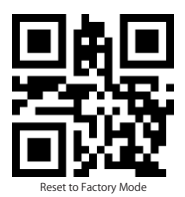

# 2. Inventory Mode

If you want to keep the barcodes in the buffer of Inateck BCST-52 for multiple uploading, you can choose inventory mode. In inventory mode, Inateck BCST-52 will count the number of the barcodes automatically. Users may use inventory mode to keep scanned barcodes in the buffer of Inateck BCST-52, and upload them to computer in batches. Under inventory mode, users are not restricted to the time and location when upload data. Of course, history data can be cleared in buffer after uploading. More details about inventory mode are as below.

2.1 Scan the 'Enter Inventory Mode' barcode to enter Inventory Mode.

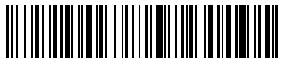

Enter Inventory Mode

2.2 Scan the 'Data Upload (for Inventory Mode only)'barcode to upload data from buffer (for Inventory Mode only)

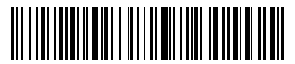

Data Upload (for Inventory Mode only)

2.3 Scan the barcode to upload the number of scanned barcodes (for Inventory Mode only)

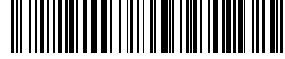

Upload the Number of scanned barcodes (for Inventory Mode only)

2.4 Scan the barcode to clear data in buffer (for Inventory Mode only).

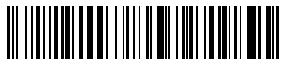

Clear Data in Buffer (for Inventory Mode only)

2.5 Scan the barcode to return to Common Mode.

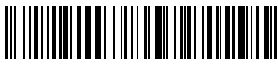

(\*) Return to Common Mode

# 3. Show Battery Level

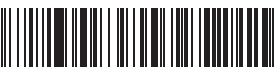

Show Battery Level

# 4. Bluetooth HID and SPP modes

BCST-52 has Bluetooth capability that supports data transmission under two modes including HID and SPP. When under HID mode, the BCST-52 connects your phone or computer automatically after pairing successfully. You can open a text editor programon your computer or phone to receive barcode information then. When under SPP mode, the BCST-52 can only finish connecting your computer or phone with the help of serial debugging tools after successful pairing. In that case, You should first open a serial debugging tool on your computer or phone, and use it to receive the barcode data. HID is the default mode, however, you can switch the modes by scanning the barcodes below.

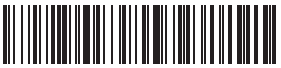

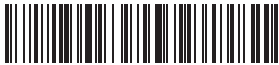

\*) Enable HID Mode

Enable SPP Mode

# 5. Output Product Information

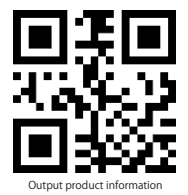

# 6. Time interval setting to read the same barcode

After reading a barcode, the scanner will not read the duplicate one within a certain time interval you set. Default: 0.5s, Setting range: 0-9.9s. The function is only available under Continuous Scanning Mode and Auto-induction Mode.

To set the time interval to read duplicate barcodes, for example:

- 6.1 To set the time interval to 0.5s, please scan the barcode below, and then scan "0" and "5" in Appendix 1.
- 6.2 To set the time interval to 8s, please scan the barcode below, and then scan "8" and "0" in Appendix 1.

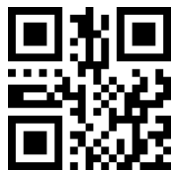

Time interval setting to read the duplicate barcode

# Settings to read all kinds of codes

# 7.1 Setting for 1D Inverse Barcode

Under some situation the white and black can be inverse on a barcode. With the settings below, the barcode scanner can scan both common barcode and the inverse barcode.

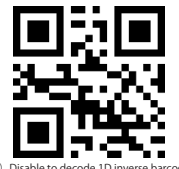

(\*) Disable to decode 1D inverse barcode

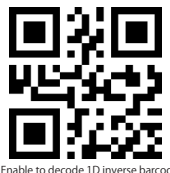

Enable to decode 1D inverse barcode

Note: The relevant setting codes for 2D inverse codes are listed in the settings below.

### 7.2 Enable to read all 1D barcodes

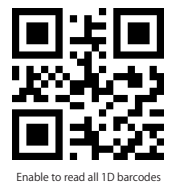

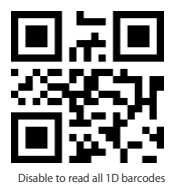

7.3 Enable to read all 2D codes

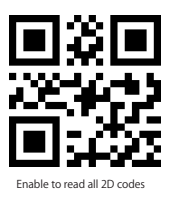

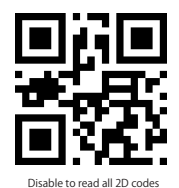

7.4 UPC-A

7.4.1 Scan the two-dimensional codes below to read/not to read UPC-A

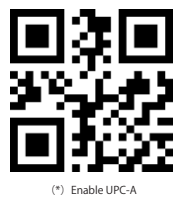

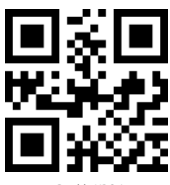

Disable UPC-A

7.4.2 UPC-A Number System Character & Country Code

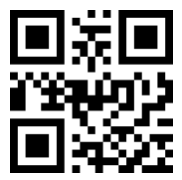

Do Not Output Number System Character & Country Code

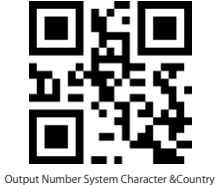

er System Chara Code

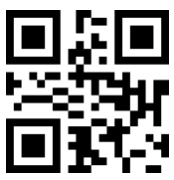

(\*) Output Number System Character

7.4.3 UPC-A Check Digit

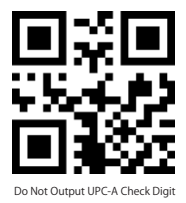

7.4.4 UPC-A Additional Code

a. UPC-A Two Digits Additional Code

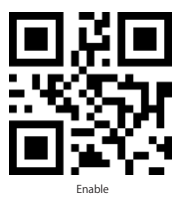

b. UPC-A Five Digits Additional Code

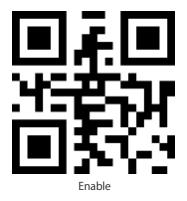

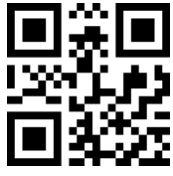

(\*) Output UPC-A Check Digit

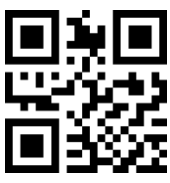

(\*) Disable

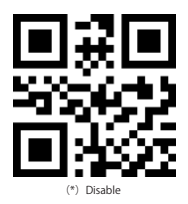

# 7.5 UPC-E

7.5.1 Scan the two-dimensional codes below to read/not to read UPC-E

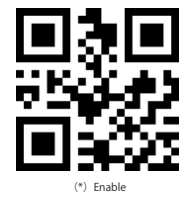

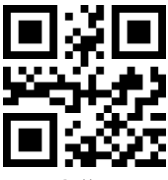

Disable

7.5.2 UPC-E Number System Character & Country Code

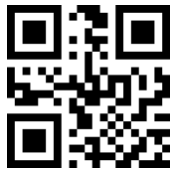

Do Not Output Number

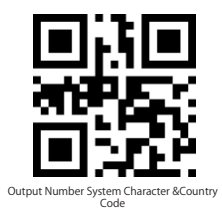

7.5.3 UPC-E Check Digit

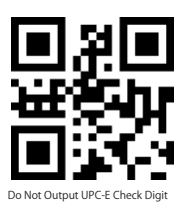

7.5.4 UPC-E Additional Code

a. UPC-E Two Digits Additional Code

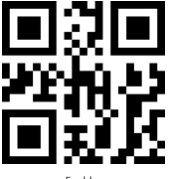

Enable

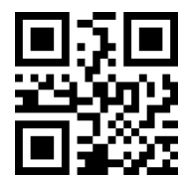

(\*) Output Number System Character

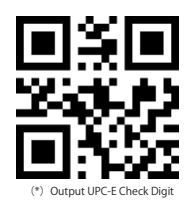

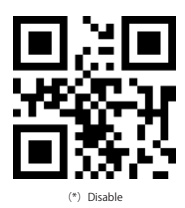

b. UPC-E Five Digits Additional Code

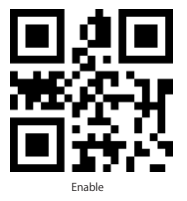

7.5.5 Convert UPC-E to UPC-A

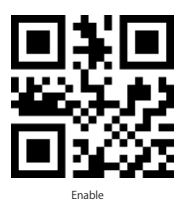

7.5.6 Convert UPC-A to EAN-13

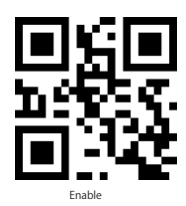

7.5.7 UPC-E1

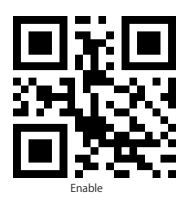

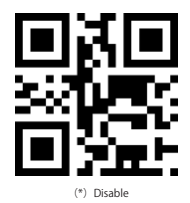

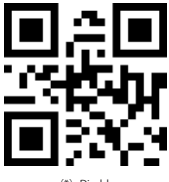

(\*) Disable

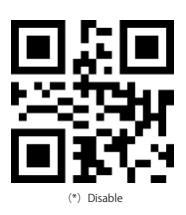

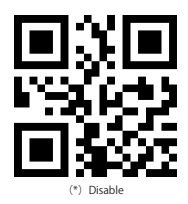

# 7.6 EAN-8

7.6.1 Scan the two-dimensional codes below to read/not to read EAN-8

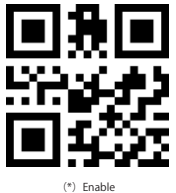

7.6.2 EAN-8 Check Digit

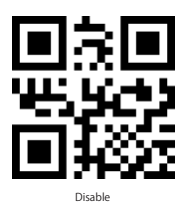

7.6.3 EAN-8 Additional Code a. EAN-8 Two Digits Additional Code

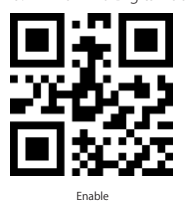

b. EAN-8 Five Digits Additional Code

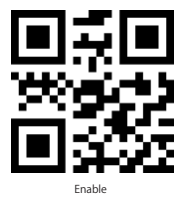

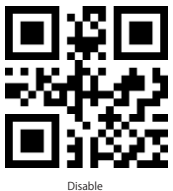

(\*) Enable

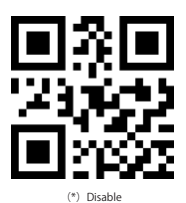

# 7.7 EAN-13

7.7.1 Scan the two-dimensional codes below to read/not to read EAN-13

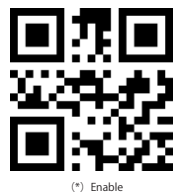

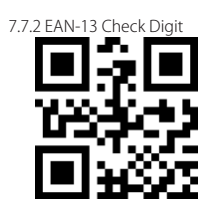

Disable

7.7.3 ISBN

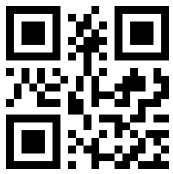

Enable

7.7.4 ISSN

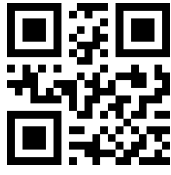

(\*) Disable

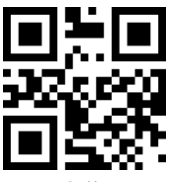

Disable

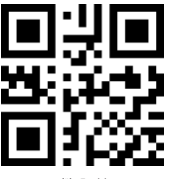

(\*) Enable

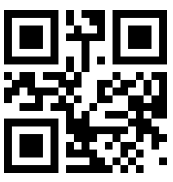

(\*) Disable

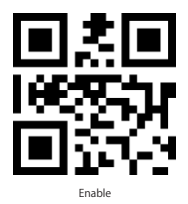

# 7.7.5 EAN-13 Additional Code a. EAN-13 Two Digits Additional Code

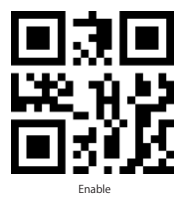

b. EAN-13 Five Digits Additional Code

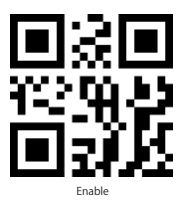

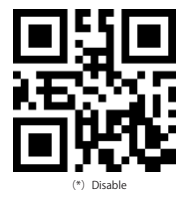

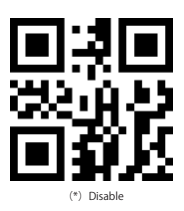

# 7.8 CODE 128

7.8.1 Scan the two-dimensional codes below to read/not to read Code 128

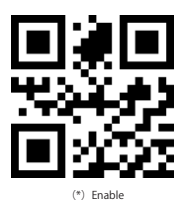

7.8.2 GS1-128

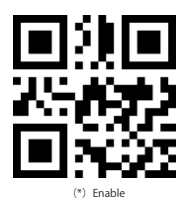

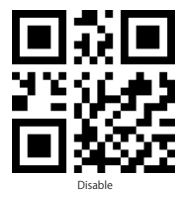

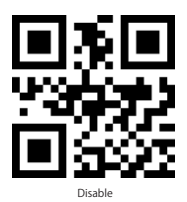

# 7.9 Interleaved 2 of 5

7.9.1 Scan the two-dimensional codes below to read/not to read Interleaved 2 of 5.

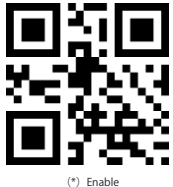

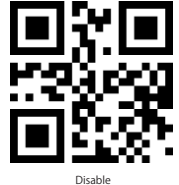

7.9.2 Only decode Interleaved 2 of 5 of a certain length range.

Users can set to decode Interleaved 2 of 5 of a certain length range.

For example, to decode Interleaved 2 of 5 of the range of 4 - 20 digits:

Scan the barcode below, and then scan "0", "4", "2", "0" in Appendix 1.

If the barcode of a certain length range cannot be read, please read the barcode "Interleaved 2 of 5 of any length". Please contact us if the problem still occurs.

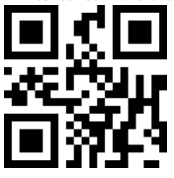

(\*) Interleaved 2 of 5 of a certain length range

7.9.3 Verify Interleaved 2 of 5 Check Digits

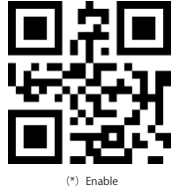

7.9.4 Output Interleaved 2 of 5 Check Digits

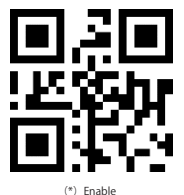

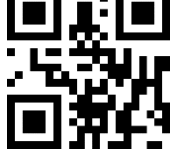

Interleaved 2 of 5 of any length

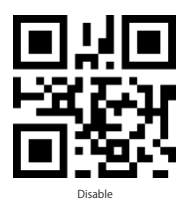

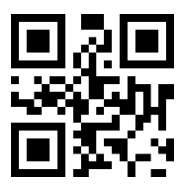

Disable

# 7.10 Matrix 2 of 5

7.10.1 Scan the two-dimensional codes below to read/not to read Matrix 2 of 5

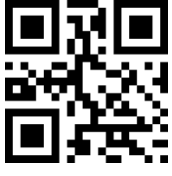

Enable

7.10.2 Only decode Matrix 2 of 5 of a certain length range

Users can set to decode Matrix 2 of 5 of a certain length range.

For example, to decode Matrix 2 of 5 of the range of 4 - 20 digits:

Scan the barcode below, and then scan "0", "4", "2", "0" in Appendix 1.

If the barcode of a certain length range cannot be read, please read the barcode "Matrix 2 of 5 of any length". Please contact us if the problem still occurs.

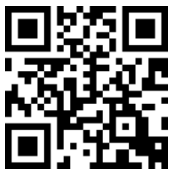

Matrix 2 of 5 of a certain length range

7.10.3 Verify Matrix 2 of 5 Check Digits

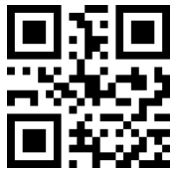

Enable

7.10.4 Output Matrix 2 of 5 Check Digits

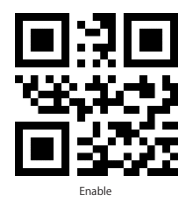

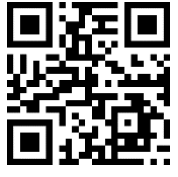

Matrix 2 of 5 of any length

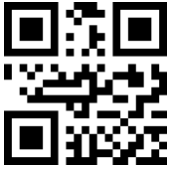

(\*) Disable

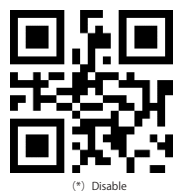

# 7.11 Industrial 2 of 5

7.11.1 Scan the two-dimensional codes below to read/not to read Industrial 2 of 5

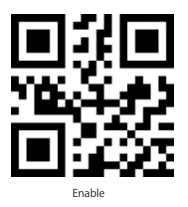

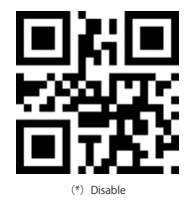

7.11.2 Only decode Industrial 2 of 5 of a certain length range

Users can set to decode Industrial 2 of 5 of a certain length range.

For example, to decode Industrial 2 of 5 of the range of 4 - 20 digits:

Scan the barcode below, and then scan "0", "4", "2", "0" in Appendix 1.

If the barcode of a certain length range cannot be read, please read the barcode " Industrial 2 of 5 of any length". Please contact us if the problem still occurs.

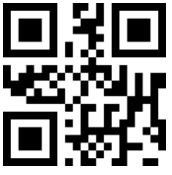

Industrial 2 of 5 of a certain length range

7.11.3 Verify Industrial 2 of 5 Check Digit

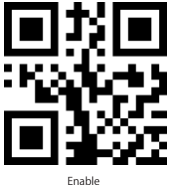

7.11.4 Output Industrial 2 of 5 Check Digit

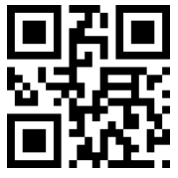

Enable

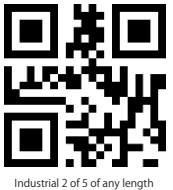

(\*) Disable

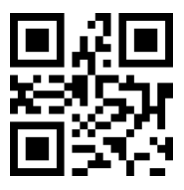

(\*) Digit

# 7.12 Standard 2 of 5

7.12.1 Scan the two-dimensional codes below to read/not to read Standard 2 of 5

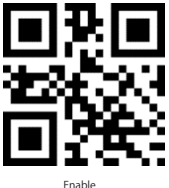

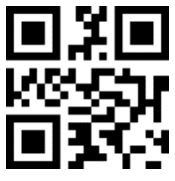

(\*) Disable

7.12.2 Only decode Standard 2 of 5 of a certain length range

Users can set to only decode Standard 2 of 5 of a certain length range.

For example, to decode Standard 2 of 5 of the range of 4 - 20 digits:

Scan the barcode below, then scan "0", "4", "2", "0" in Appendix 1.

If the barcode of a certain length range cannot be read, please read the barcode " Standard 2 of 5 of any length". Please contact us if the problem still occurs.

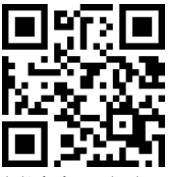

Standard 2 of 5 of a certain length range

7.12.3 Verify Standard 2 of 5 Check Digit

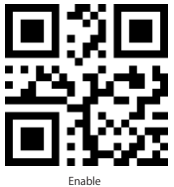

7.12.4 Output Standard 2 of 5 Check Digit

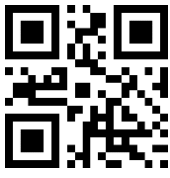

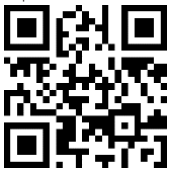

Standard 2 of 5 of any length

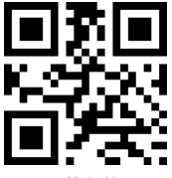

(\*) Disable

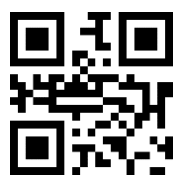

# 7.13 Code 39

7.13.1 Scan the two-dimensional codes below to read/not to read code 39

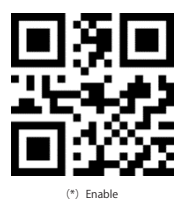

7.13.2 Length of Code 39

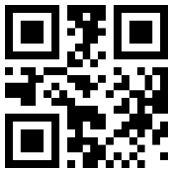

Decode Code 39 of any length

7.13.3 Verify Code39 Check Digit

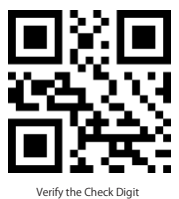

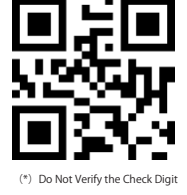

7.13.4 Output Code39 Check Digit

To output the Check Digit, please enable to verify the Check Digit firstly.

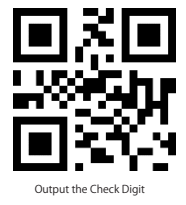

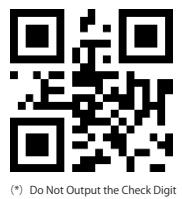

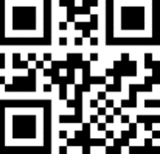

Disable

7.13.5 Transmit Start/Stop Characters of Code 39

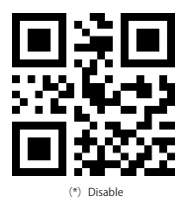

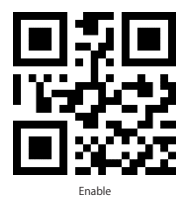

# 7.14 Code 39 Full ASCII

7.14.1 Scan the two-dimensional codes below to read/not to read Code 39 Full ASCII

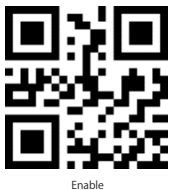

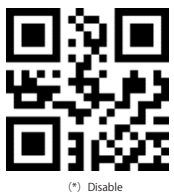

# 7.15 Code 32

7.15.1 Scan the two-dimensional codes below to read/not to read Code 32

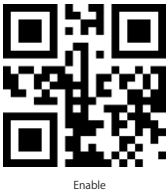

7.15.2 Add Prefix "A" for Code32

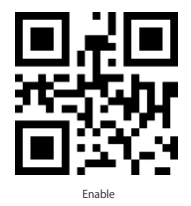

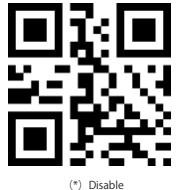

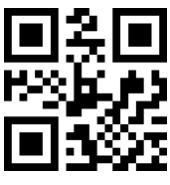

(\*) Disable

7.15.3 Verify Code32 Check Digit

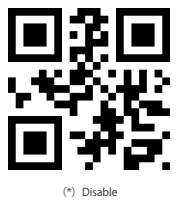

7.15.4 Output Code 32 Check Digit

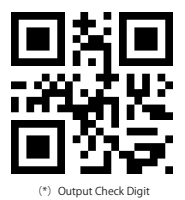

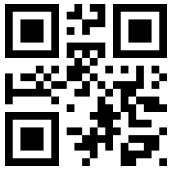

Enable

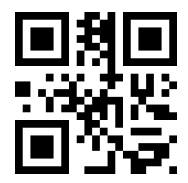

Output Start/Stop Characters and Check Digit

# 7.16 Code 93

7.16.1 Scan the two-dimensional codes below to read/not to read Code 93

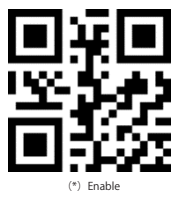

7.16.2 Length of code93

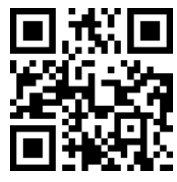

Decode Code 93 of any length

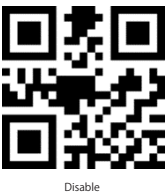

7.16.3 Verify Code93 Check Digit

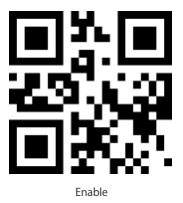

7.16.4 Output Code93 Check Digit

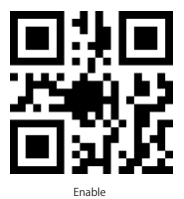

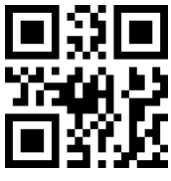

(\*) Disable

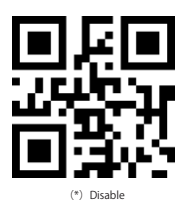

# 7.17 Code 11

7.17.1 Scan the two-dimensional codes below to read/not to read Code 11

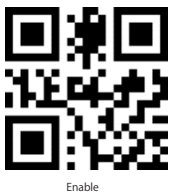

7.17.2 Length of code11

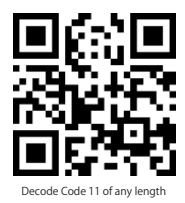

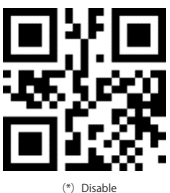

7.17.3 Verify Check Digit

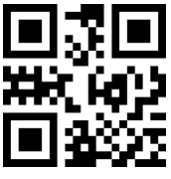

Enable

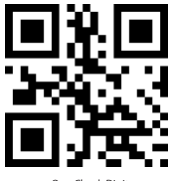

One Check Digit

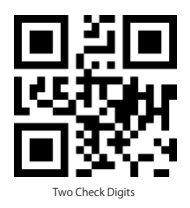

7.17.4 Output Check Digit

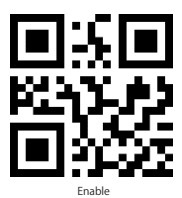

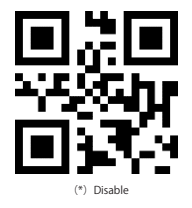

# 7.18 Codabar

7.18.1 Scan the two-dimensional codes below to read/not to read codabar

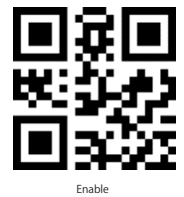

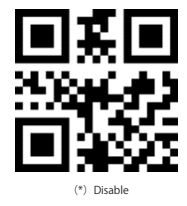

7.18.2 Length of Codabar

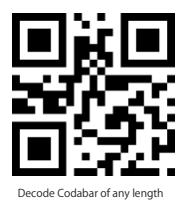

7.18.3 Format of Start/Stop Characters

The start and stop characters can be one of the four characters "A", "B", "C", "D".

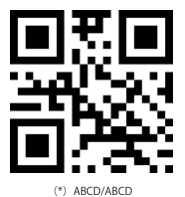

The start character can be one of the four characters "A", "B", "C", "D", and the stop character can be one of the four characters "T", "N", "\*\*, "E".

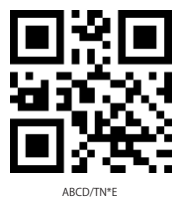

7.18.4 Transmit Start/Stop Characters

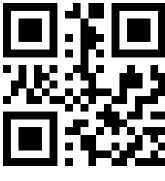

Disable Start/Stop Characters

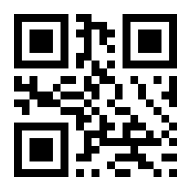

(\*) Enable Start/Stop Characters

## 7.19 MSI

7.19.1 Scan the two-dimensional codes below to read/not to read MSI

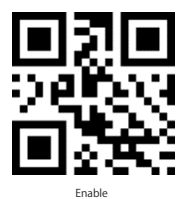

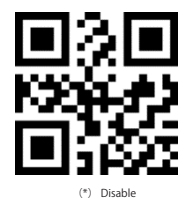

7.19.2 Length of MSI

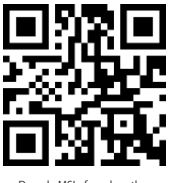

Decode MSI of any length

### 7.20 GS1-Databar

7.20.1 Scan the two-dimensional codes below to read/not to read GS1-Databar

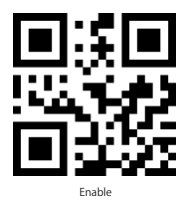

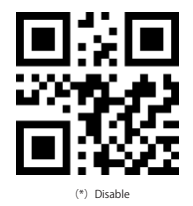

### 7.21 GS1 composite code

7.21.1 Scan the two-dimensional codes below to read/not to read GS1 composite code

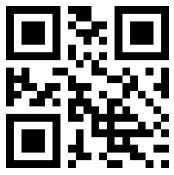

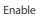

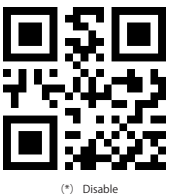

# 7.22 QR Code

7.22.1 Scan the two-dimensional codes below to read/not to read QR code

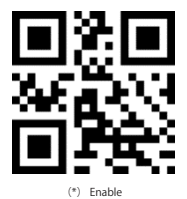

7.22.2 QR Twin Code

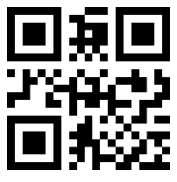

Single QR Only

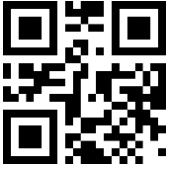

Both Single and Twin

7.22.3 QR Code Inverse

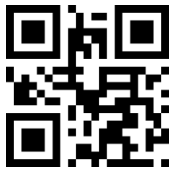

(\*) Decode Regular QR Code Only

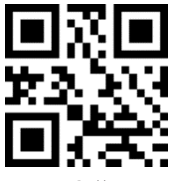

Disable

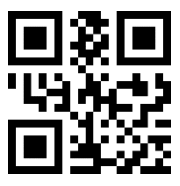

Twin QR Only

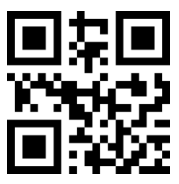

Decode Both Regular and Inverse QR Code

7.22.4 QR Code Mirror Setting

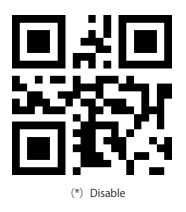

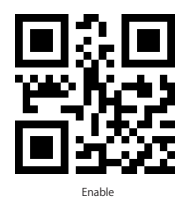

# 7.23 Data Matrix

7.23.1 Scan the two-dimensional codes below to read/not to read Data Matrix

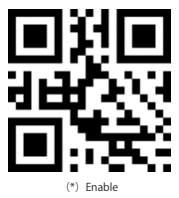

7.23.2 Data Matrix Twin Code

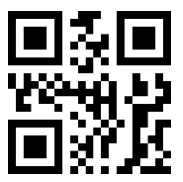

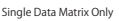

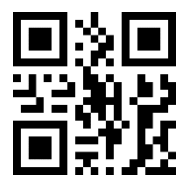

Both Single & Twin

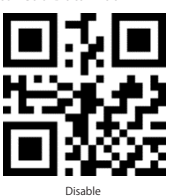

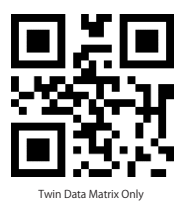

7.23.3 Data Matrix Inverse

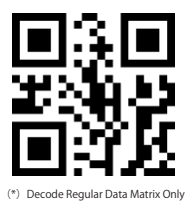

Decode Inverse Data Matrix Only

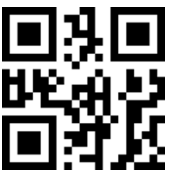

Decode Both

7.23.4 Data Matrix Mirror Setting

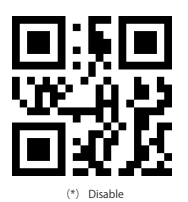

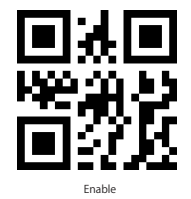

# 7.24 PDF 417

7.24.1 Scan the two-dimensional codes below to read/not to read PDF417

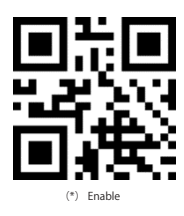

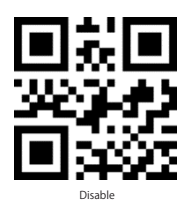

7.24.2 PDF417 Twin Code

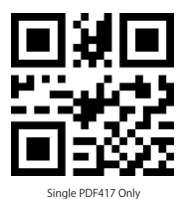

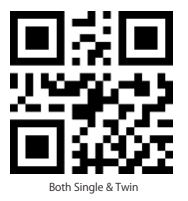

7.24.3 PDF417 Inverse

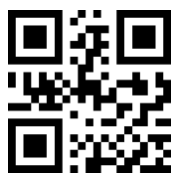

(\*) Decode Regular PDF417 Only

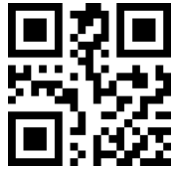

Decode Both

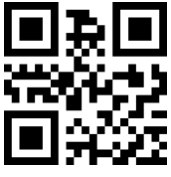

Twin PDF417 Only

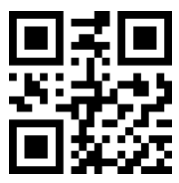

Decode Inverse PDF417 Only

# 7.25 Aztec code

7.25.1 Scan the two-dimensional codes below to read/not to read Aztec code

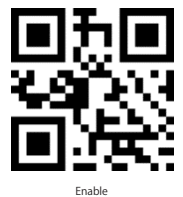

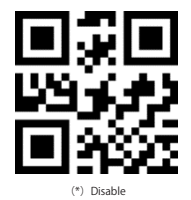

## 7.26 Maxi code

7.26.1 Scan the two-dimensional codes below to read/not to read Maxi code

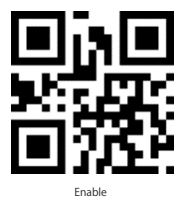

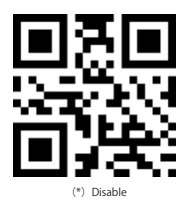

# 7.27 Hanxin Code

7.27.1 Scan the two-dimensional codes below to read/not to read Hanxin Code

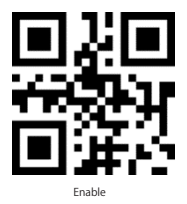

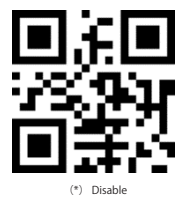

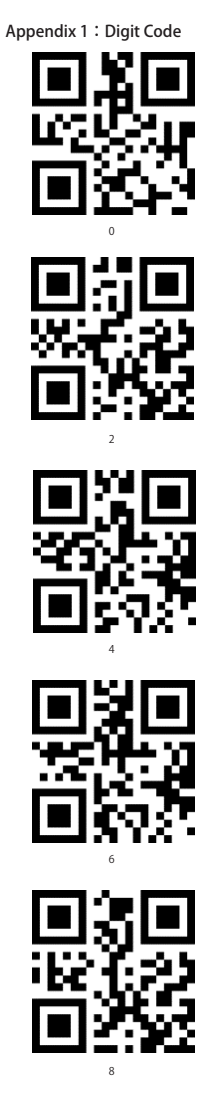

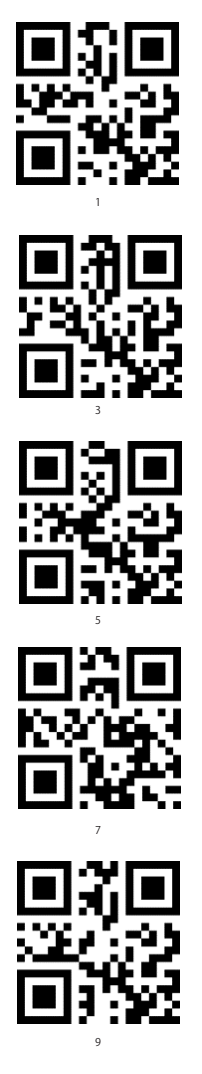

# **Contact Information**

#### USA

Tel.: +1 909-698-7018 Phone hours: Weekdays 9 AM to 5 PM (EST) Email: support@inateck.com Web: www.inateck.com Addr.: Inateck Technology Inc, 8949 East 9th St., STE. 130, Rancho Cucamonga, CA 91730

#### Germany

Tel.: +49 341-51998410 Fax:: +49 34151998413 Phone hours: Weekdays 9 AM-5 PM (CET) Email: support@inateck.com Web: http://www.inateck.com/de/ Addr:: F&M Technology GmbH, Fraunhoferstraße 7, 04178 Leipzig

#### Japan

Email: support@inateck.com Web: www.inateck.com/jp/ Addr: Inateck株式会社 〒 547-0014 大阪府大阪市平野区長吉川辺 3 丁 目 10 番 11 号

#### Company of License Holder

F&M Technology GmbH Fraunhoferstraße 7, 04178 Leipzig Tel.: +49 341-51998410

#### Manufacturer Information

ShenZhen LiCheng Technology Co., Ltd.

Add: Xinghe World Phase I, Bantian Street, Longgang District, Shenzhen, Guangdong, China Tel: +86 755-23484029

#### Made in China

Das Gerät verfügt über einen Funkfrequenzbereich von 2,4 GHz +/- 120 Hz Das Gerät entspricht den Harmonisierungsbestimmungen der EU gemäß der Richtlinie 2014/53/EU Testberichte und Konformitätserklärung können unter folgendem Link

eingesehen werden: https://www.inateck.com/de/inateck-BCST-52-black.html